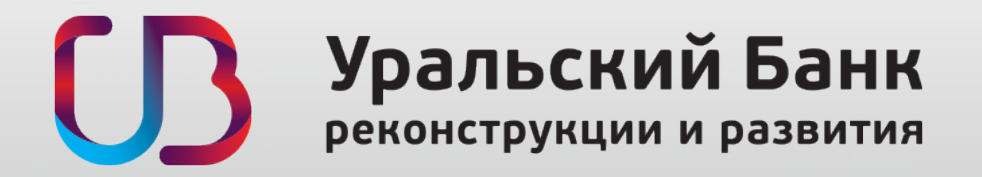

## Настройка Inter-PRO 6 для работы с Telebank

Если у вас OS X Lion 10.7.5 или новее, OS X Mountain Lion 10.8 или новее выполните условия пункта 1. В противном случае пропустите его.

1. Перед первым запуском файла «Подготовка» необходимо убедиться, что разрешен запуск любых программ. Для этого:

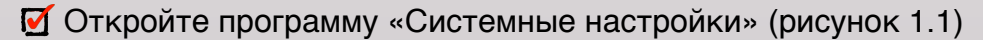

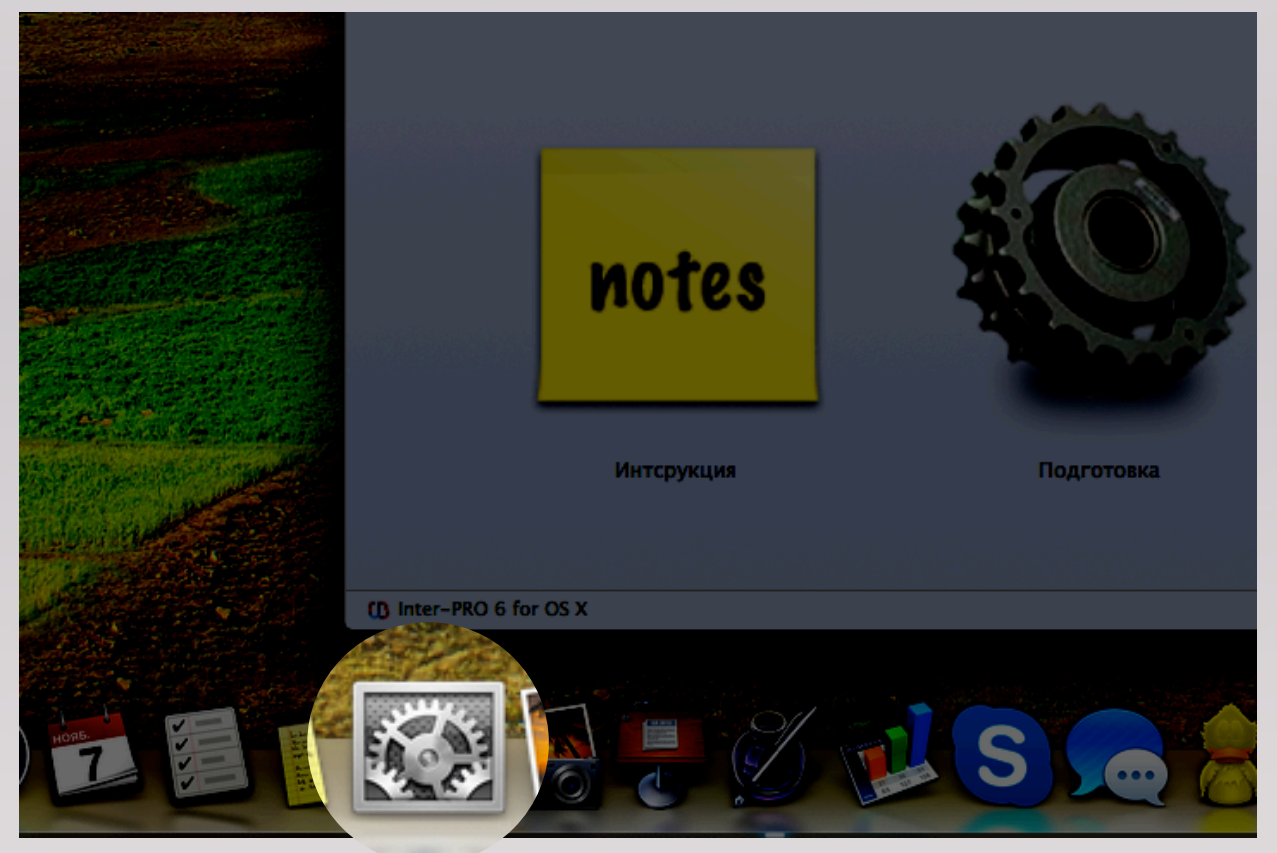

Рисунок 1.1. Системные настройки

☑ В окне настроек откройте раздел «Защита и безопасность» (рисунок 1.2)

| 000                      |                              |                     | Системные          | настройки          |                             |                      | الم المسلم المسلم المسلم المسلم المسلم المسلم المسلم المسلم المسلم المسلم المسلم المسلم المسلم المسلم المسلم ا<br>ومسلم المسلم المسلم المسلم المسلم المسلم المسلم المسلم المسلم المسلم المسلم المسلم المسلم المسلم المسلم المسلم<br>ومسلم المسلم المسلم المسلم المسلم المسلم المسلم المسلم المسلم المسلم المسلم المسلم المسلم المسلم المسلم المسلم ا |
|--------------------------|------------------------------|---------------------|--------------------|--------------------|-----------------------------|----------------------|----------------------------------------------------------------------------------------------------|
|                          | Показать все                 | ]                   |                    |                    | (                           | ۹                    |                                                                                                    |
| Личное                   |                              |                     |                    |                    | A                           |                      |                                                                                                    |
| File<br>New<br>One       | <b>1</b>                     |                     |                    | <b>100</b>         |                             | Q                    |                                                                                                    |
| Основные                 | Рабочий стол<br>и заставка   | Dock                | Mission<br>Control | Язык и<br>текст (  | безопасность                | potlight             | Уведомления                                                                                                    |
| Аппаратн                 | ое обеспечен                 | ие                  |                    | ,                  |                             |                      |                                                                                                    |
| 6                        |                              | <b>e</b>            |                    |                    |                             |                      |                                                                                                    |
| CD и DVD                 | Мониторы                     | Экономия<br>энергии | Клавиатура         | Трекпад            | Печать и<br>сканирование    | Звук                 |                                                                                                    |
| Интернет                 | и беспроводн                 | ная сеть            |                    |                    |                             |                      |                                                                                                    |
|                          | @                            |                     | *                  |                    |                             |                      |                                                                                                    |
| iCloud                   | Почта, адреса<br>и календари | Сеть                | Bluetooth          | Общий<br>доступ    |                             |                      |                                                                                                    |
| Система                  |                              |                     |                    |                    |                             |                      |                                                                                                    |
| 11                       | -                            |                     |                    |                    | 0                           | $\bigcirc$           | 2                                                                                                    |
| Пользователи<br>и группы | Родительский контроль        | Дата и<br>время     | Обновление<br>ПО   | Диктовка<br>и речь | Time Machine Y <sub>H</sub> | иверсальны<br>доступ | й Загрузочный<br>том                                                                                                    |
| Другие                   |                              |                     |                    |                    |                             |                      |                                                                                                    |
|                          | 1                            | <u>(</u>            |                    |                    |                             |                      |                                                                                                    |
| Clusters                 | Flash Player                 | Java                |                    |                    |                             |                      |                                                                                                    |

Рисунок 1.2. Защита и безопасность

Разблокируйте раздел настроек нажатием на замок и вводом пароля пользователя (или нажатием кнопки Снять защиту в случае если пароля нет) (рисунок 1.3)

| Э Э Защита и безопасность                                                 |
|---------------------------------------------------------------------------|
| Показать все                                                              |
|                                                                           |
| Общие FileVault   Брандмауэр   Конфиденциальность                         |
| Для этого пользователя задан пароль для входа Сменить пароль              |
| ☐ Запрашивать пароль сразу                                                |
| Показывать сообщение, если экран заблокирован Задать сообщение блокировки |
| 🗌 Выключить автоматический вход                                           |
|                                                                           |
| Разрешать загрузки программ из:                                           |
| ○ Арр Store для Mac                                                       |
| • Арр Store для Мас и от установленных разработчиков                      |
| Олюбого источника                                                         |
|                                                                           |
|                                                                           |
| Нажмите на замок, чтобы внести изменения. Дополнительно ?                 |
|                                                                           |

Рисунок 1.3. Замок снятия защиты

После разблокировки необходимо выставить пункт «любого источника» (рисунок 1.4) и согласиться с предупреждением нажав кнопку «Разрешать отовсюду».

| Эащита и безопасность                                                     |
|---------------------------------------------------------------------------|
| ◄ ► Показать все                                                          |
|                                                                           |
| Общие FileVault Брандмауэр Конфиденциальность                             |
|                                                                           |
| Для этого пользователя задан пароль для входа Сменить пароль              |
|                                                                           |
| При выходе из режима сна или заставки                                     |
| Показывать сообщение, если экран заблокирован Задать сообщение блокировки |
| Выключить автоматический вход                                             |
|                                                                           |
| Разрешать засрузки программ из:                                           |
| Ann Store and Mar                                                         |
|                                                                           |
| • Арр Store для мас и от установленных разработчиков                      |
| Олюбого источника                                                         |
|                                                                           |
|                                                                           |
|                                                                           |
|                                                                           |
| Нажмите на замок, чтобы запретить изменения. Дополнительно (?)            |
|                                                                           |

Рисунок 2.4. Разрешать загрузки из любого источника

## После первого запуска InterPro вы можете вернуть настройки обратно.

2. Запустите файл «Подготовка» входящий в состав дистрибутива.

После его запуска отобразится окно предлагающее скопировать файл InterPro (рисунок 2.1) в указанное место (по умолчанию на рабочий стол). Вам необходимо выбрать куда его скопировать (можете оставить рабочий стол).

| 00           | Скопиров  | вать объ | екты Finder              |     |
|--------------|-----------|----------|--------------------------|-----|
| Кому: 📋 Рабо | очий стол | • 🗹      | Заменять существующие фа | йлы |
|              |           |          | Отменить Продоля         | ить |

Рисунок 2.1. Выбор места сохранения файла InterPro

Далее запустите файл InterPro (рисунок 2.2).

| U                  |  |
|--------------------|--|
| InterPro<br>3,7 Mb |  |

Рисунок 2.2. Файл InterPro

3. После запуска на верхней панели отобразится иконка Inter-PRO (рисунок 3.1).

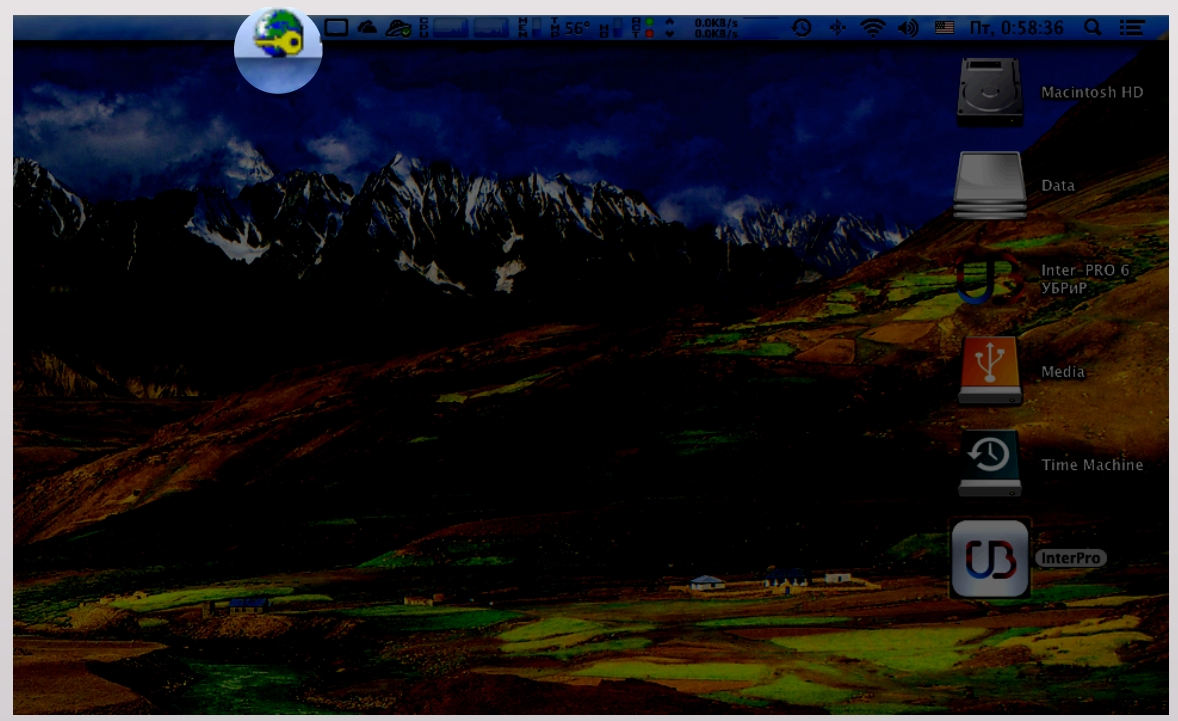

Рисунок 3.1. Иконка interPro

Необходимо щелкнуть по ней и тем самым вызвать контекстное меню (рисунок 3.2).

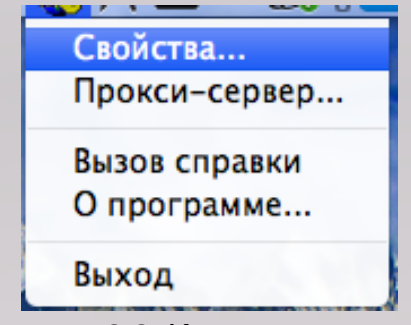

Рисунок 3.2. Контекстное меню

В контекстном меню выбираете свойства.

4. Откроется окно настроек interPro, в котором необходимо зайти в раздел «SSL контексты» (рисунок 4.1)

| 00                                                                                                    | Inter-PRO Client: Конфигурация       |  |
|----------------------------------------------------------------------------------------------------|--------------------------------------|--|
| Файл ?                                                                                                    |                                      |  |
|                                                                                                    |                                      |  |
| <ul> <li>Уровень администриров:</li> <li>Уровень администриров:</li> <li>Конфигурация УБРиР</li> <li>Ресурсы</li> <li>SSL контексты</li> <li>Оповещения</li> <li>Прокси-сервер</li> <li>Ключевой контейнер</li> <li>Журнал событий</li> </ul> | Имя Сертификат<br>Контекст УБРиР     |  |
|                                                                                                    |                                      |  |
|                                                                                                    | Добавить Изменить Удалить Вверх Вниз |  |

Рисунок 4.1. Свойтсва InterPro

После этого выделяете «контекст УБРиР» и нажимаете кнопку «Изменить...» расположенную внизу окна.

5. В открывшемся окне требуется указать:

 «Каталог ключевого носителя» путем нажатия кнопки с изображением папки с лупой (рисунок 5.1). Содержимое каталога должно соответствовать рисунку 5.2;
 «Сертификат пользователя» путем нажатия кнопки с изображением папки с

лупой (рисунок 5.1). Необходимо выбрать файл cert.cer;

🗹 Поле «Закрытый ключ пользователя» должно заполниться автоматически;

| 🖲 🔿 🕤 Inter-PRO Client: Редактор SSL контекста |
|------------------------------------------------|
| Имя контекста:                                 |
| Контекст УБРиР                                 |
| Каталог ключевого контейнера:                  |
| - Eq.                                          |
| Сертификат пользователя:                       |
|                                                |
|                                                |
| Закрытый ключ пользователя:                    |
|                                                |
| Сертификаты Удостоверяющего центра:            |
| Кем выдан  Действителен по  Файл               |
|                                                |
|                                                |
| ОК Отмена Справка                              |

Рисунок 5.1. Настройки контекста

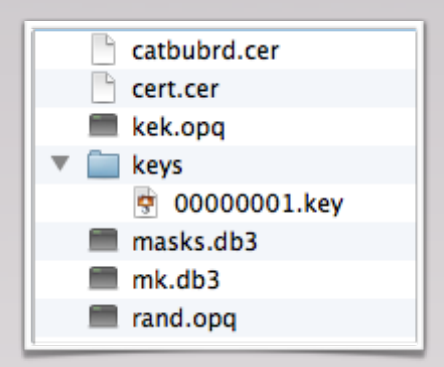

Рисунок 5.2. Содержимое каталога ключевого носителя

✓ «Сертификат Удостоверяющего центра» путем нажатия кнопки с изображением плюса (рисунок 5.1). Откроется окно в котором необходимо выбрать файл catbubrd.cer путем нажатия кнопки с изображением папки с лупой (рисунок 5.3).

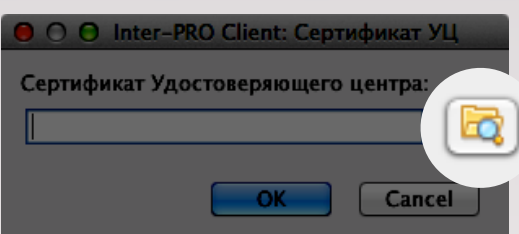

Рисунок 5.3. Окно выбора сертификата удостоверяющего центра

6. После того как вы указали все необходимые данные нажмите кнопку ОК и сохраните свойства InterPro (рисунок 6.1)

| wan.                                                                                                    | Inter-PRO C      | lient: Конфигурация                  |                     |
|----------------------------------------------------------------------------------------------------|------------------|--------------------------------------|---------------------|
|                                                                                                    |                  |                                      |                     |
| кадминистриров.<br>«Урадия<br>Конфигурация УБРиР<br>№ Ресурси<br>№ Спосещения<br>Прокси-сервер<br>№ Клюневой контейнер<br>№ Клюневой контейнер<br>№ Клюневой контейнер<br>№ Клюневой контейнер | Korbuct VSPdP    | Copraéesar<br>JUsens/ullel/Documents | /Telabank/jcart.com |
|                                                                                                    | Carfornia Litera | Water Deve                           |                     |

Рисунок 6.1. Сохранение свойств

7. Настройка InterPro завершена. Теперь открываете браузер и вводите в строку адреса: **127.0.0.1:2080** (рисунок 7.1)

| CB 127.0.0.1:2080                                              | G Beader |
|----------------------------------------------------------------|----------|
|                                                                |          |
| Архентафикация О системе Как поджлониться                      |          |
| Уральский Банн                                                 |          |
| Ten pyrontelenium<br>Histophipo I                              |          |
| Visernidjularop non-solarnami<br>/C=Ru/L=Example#6ypr/C=650733 |          |
| Course of the sec.                                             |          |

Рисунок 7.1. Aдрес Telebank'a

После ввода адреса и перехода на него вы увидите окно подтверждения входа по защищенному соединению (рисунок 7.2). В нем необходимо нажать кнопку ОК и продолжить вход в Telebank.

| $\Theta \circ \circ$ | Inter-PRO Client: Новое защищенное соединение                |  |  |  |  |  |  |
|----------------------|--------------------------------------------------------------|--|--|--|--|--|--|
|                      | Установлено соединение с ресурсом:                           |  |  |  |  |  |  |
|                      | Имя хоста: tb.ubrr.ru                                        |  |  |  |  |  |  |
|                      | IP адрес: 91.208.121.3 Порт: 443                             |  |  |  |  |  |  |
|                      | Имя в сертификате:                                           |  |  |  |  |  |  |
|                      | Страна RU                                                    |  |  |  |  |  |  |
|                      | Облать/Район Ural                                            |  |  |  |  |  |  |
|                      | Организация The Ural Bank for Reconstruction and Development |  |  |  |  |  |  |
|                      | Сертификат                                                   |  |  |  |  |  |  |
|                      | Продолжить соединение?                                       |  |  |  |  |  |  |
|                      | Отмена ОК                                                    |  |  |  |  |  |  |

Рисунок 7.2. Установка защищенного соединения

Телефон службы поддержки: 8-800-1000-200 (круглосуточно) E-mail службы поддержки: <u>telebank@ubrr.ru</u> Сайт: <u>www.ubrr.ru</u>